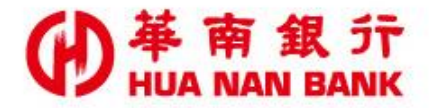

台北市信義區松仁路123號 http://www.hncb.com.tw

## 重設無卡提款密碼操作 畫面

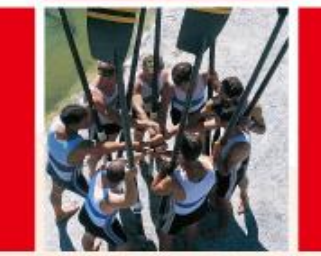

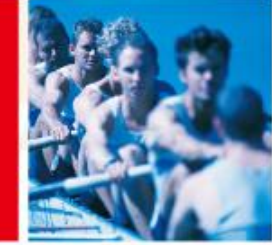

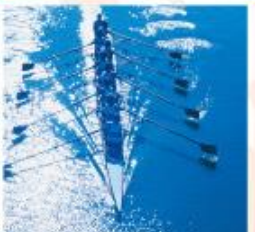

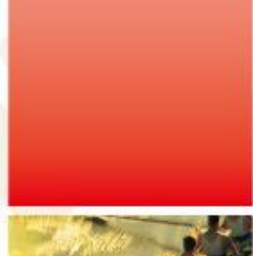

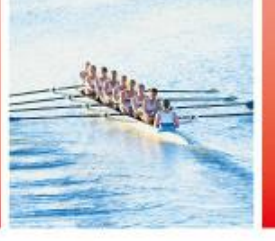

華南金融集團

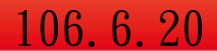

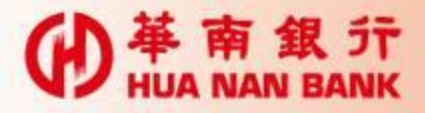

## 申請說明

- ▶只要你是本行存款戶,無須臨櫃,可持本行金 融卡及讀卡機,線上重設無卡提款密碼。
- ▶自行設定之「無卡提款密碼」,應盡妥善保管 及保密之責,勿向任何人洩漏。上開密碼有使 用上的疑慮時,得隨時利用本行數位銀行 Bank3.0專區變更密碼。

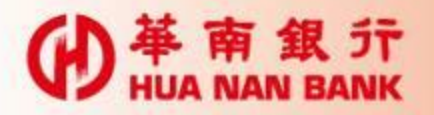

## 點選數位銀行Bank3.0連結

基南銀行 HUA NAN BANK 歡迎蒞臨華南銀行 重要訊息: 線上申請專區 (數位銀行Bank3.0) 24小時爲您服務~ SnY帳戶類 網路銀行類 服存款類 ĩ 信用卡及貸款類 信託理財類 金融卡類 Q&A 其他申請及查詢類

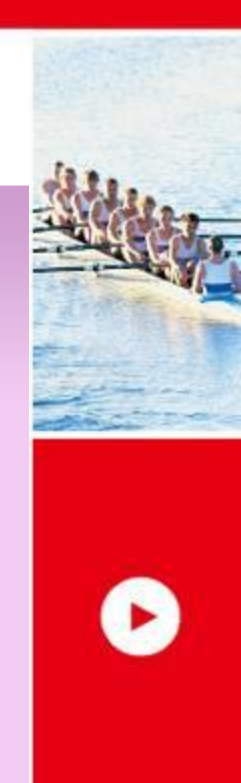

more

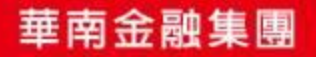

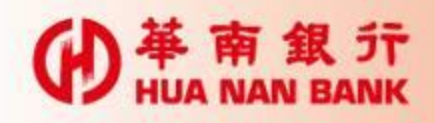

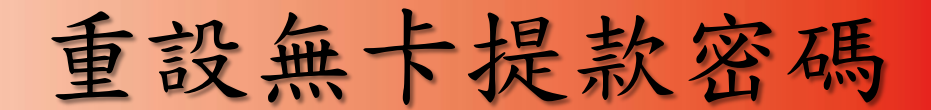

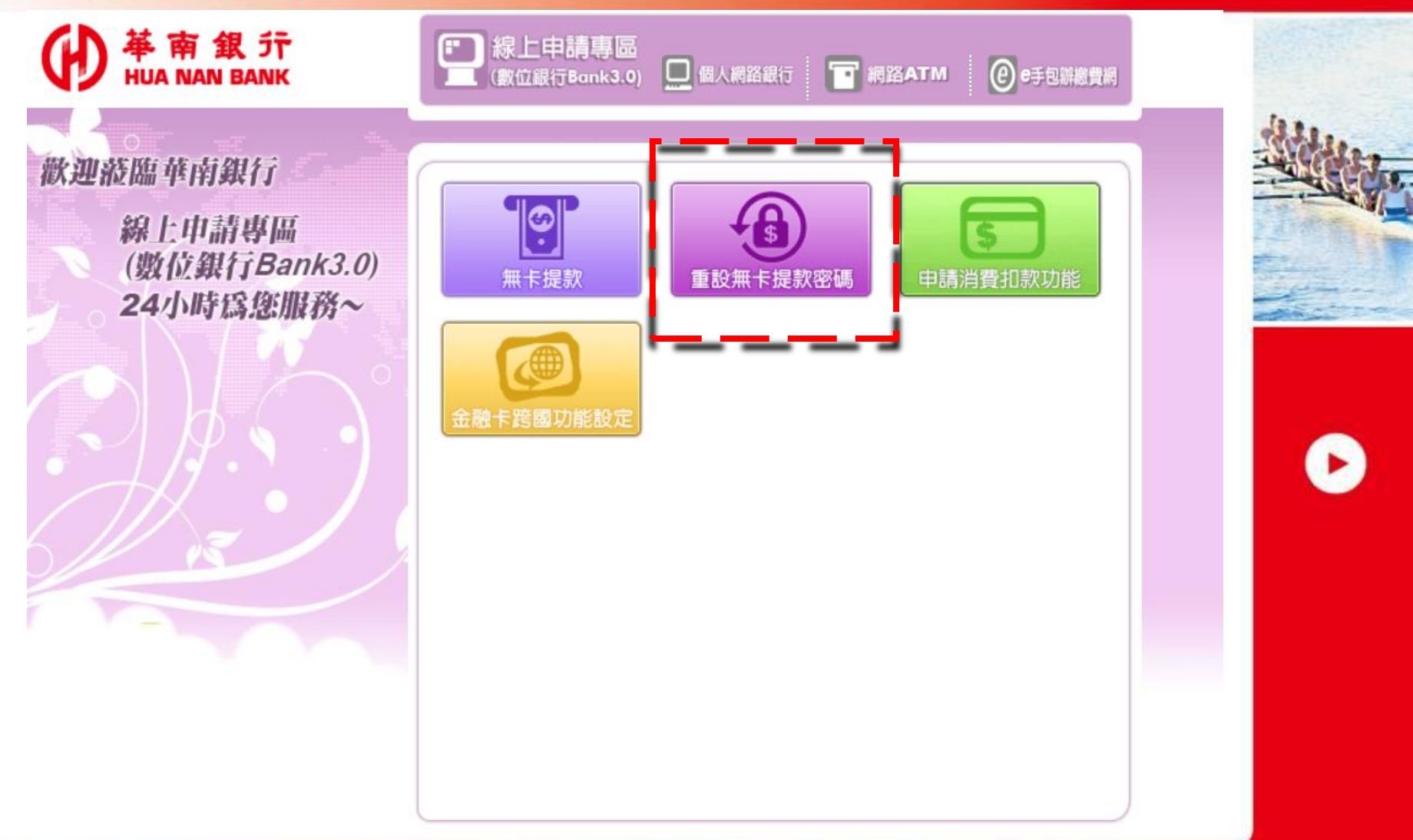

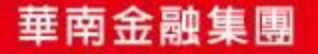

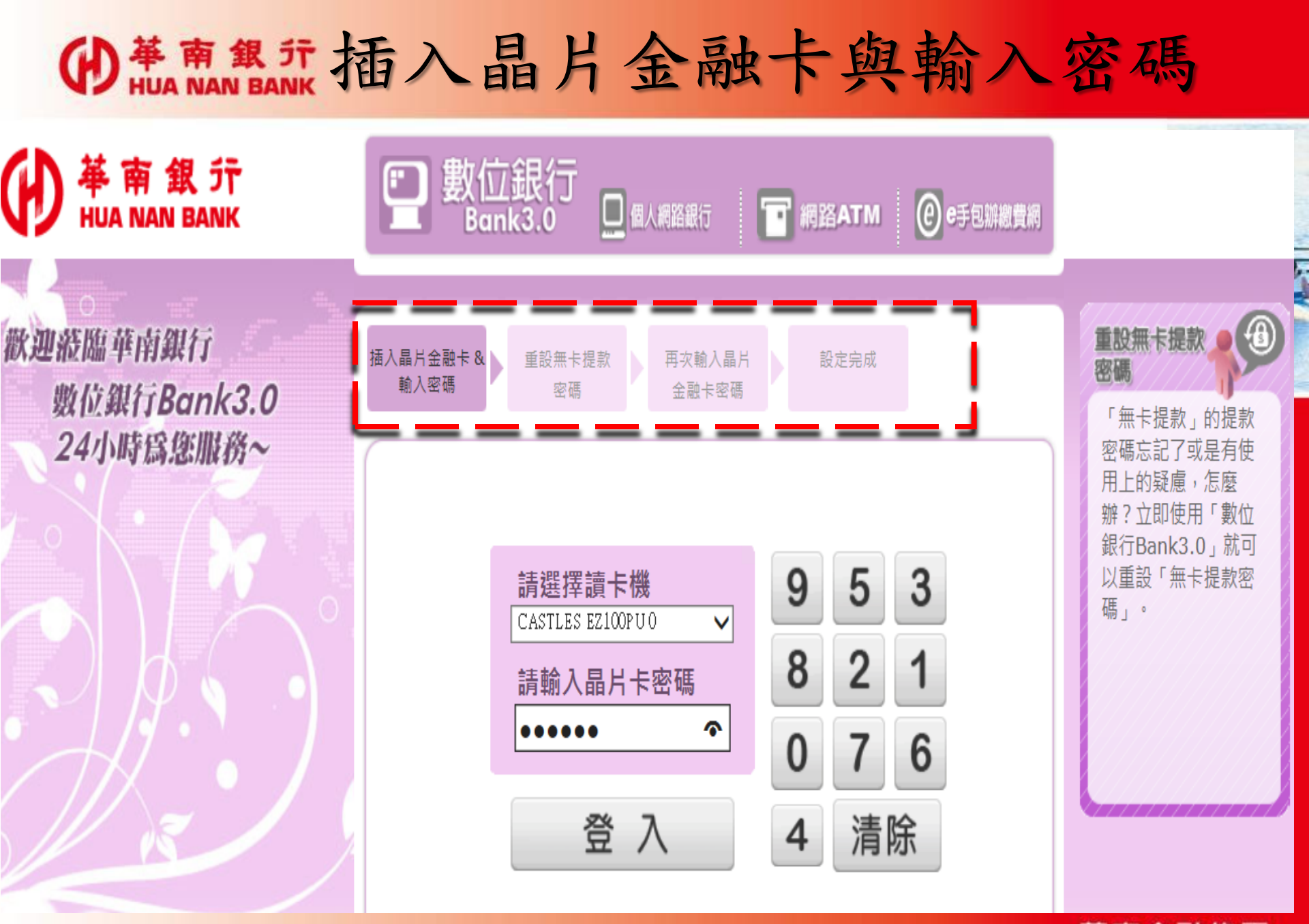

華南金融集團

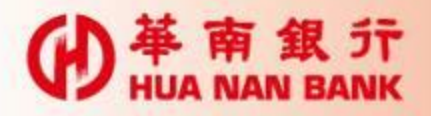

設定無卡提款密碼

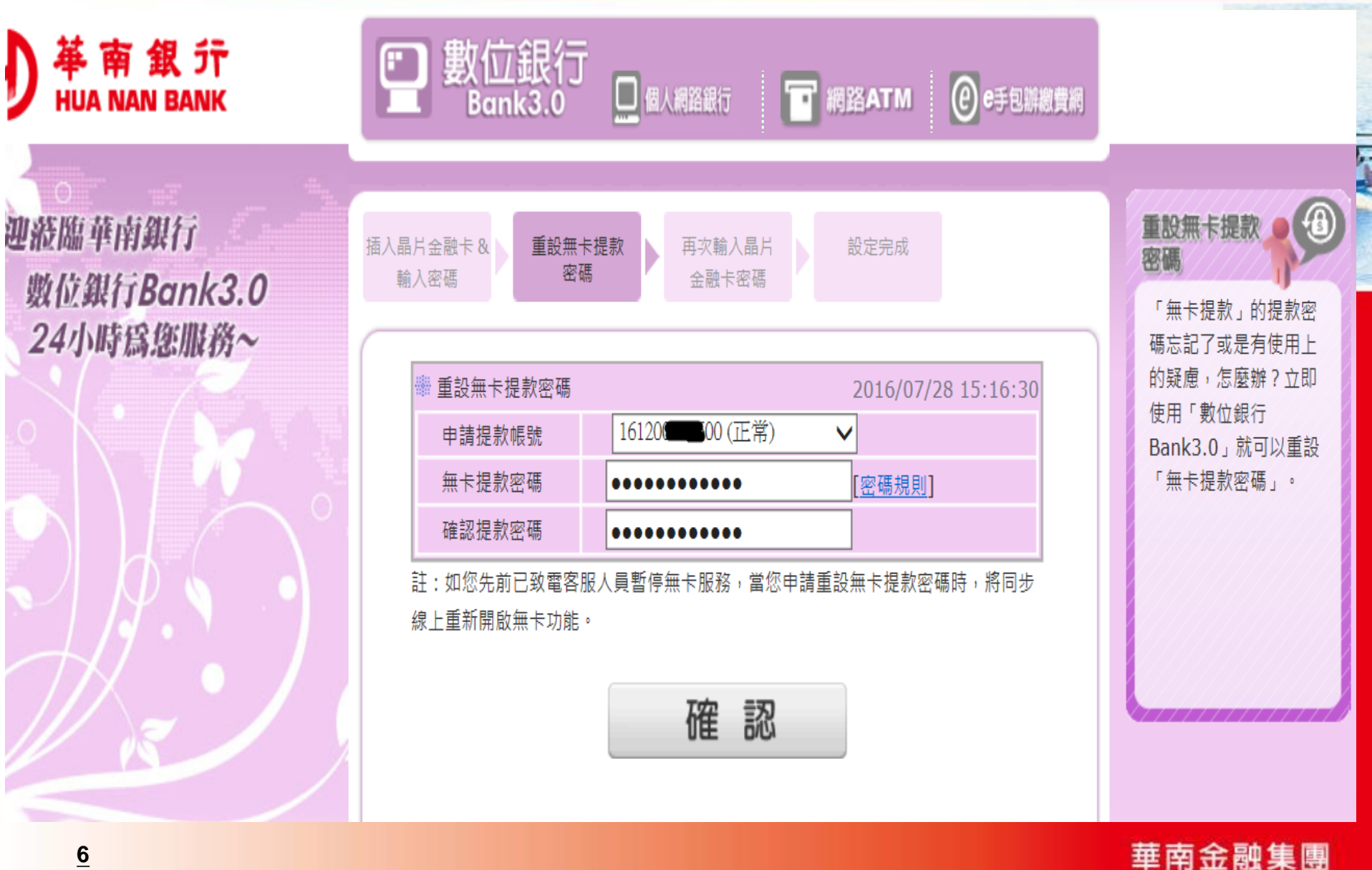

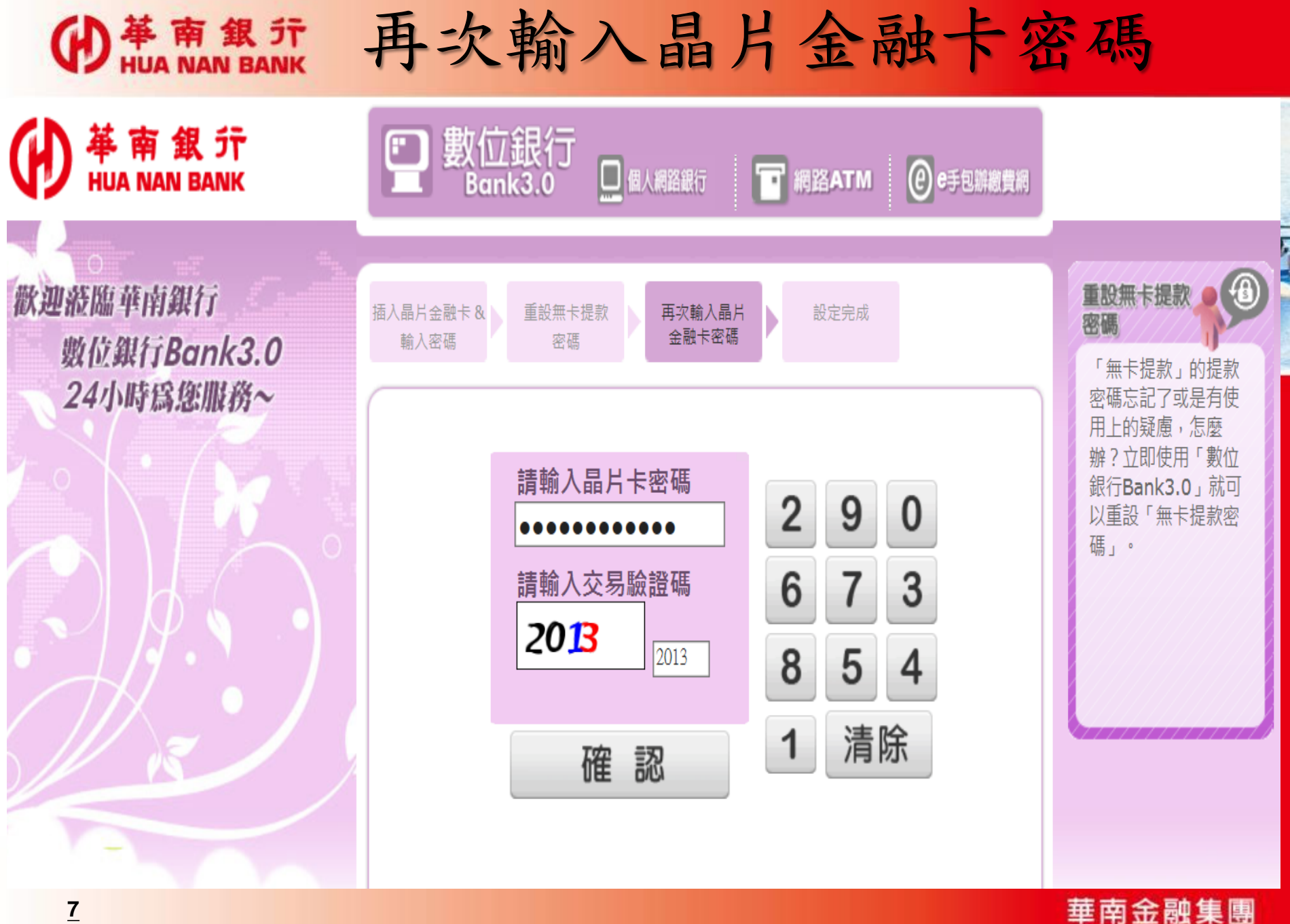

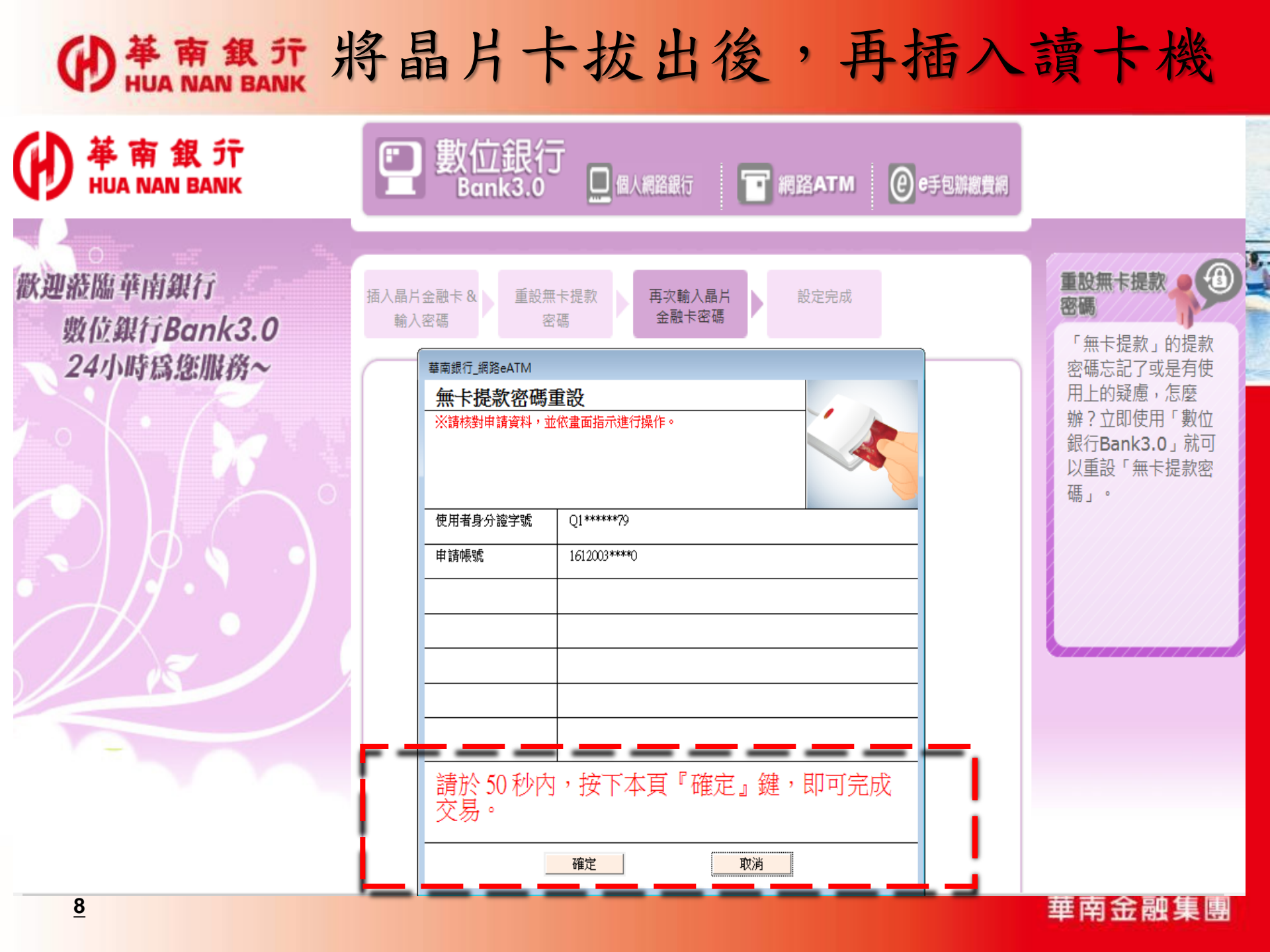

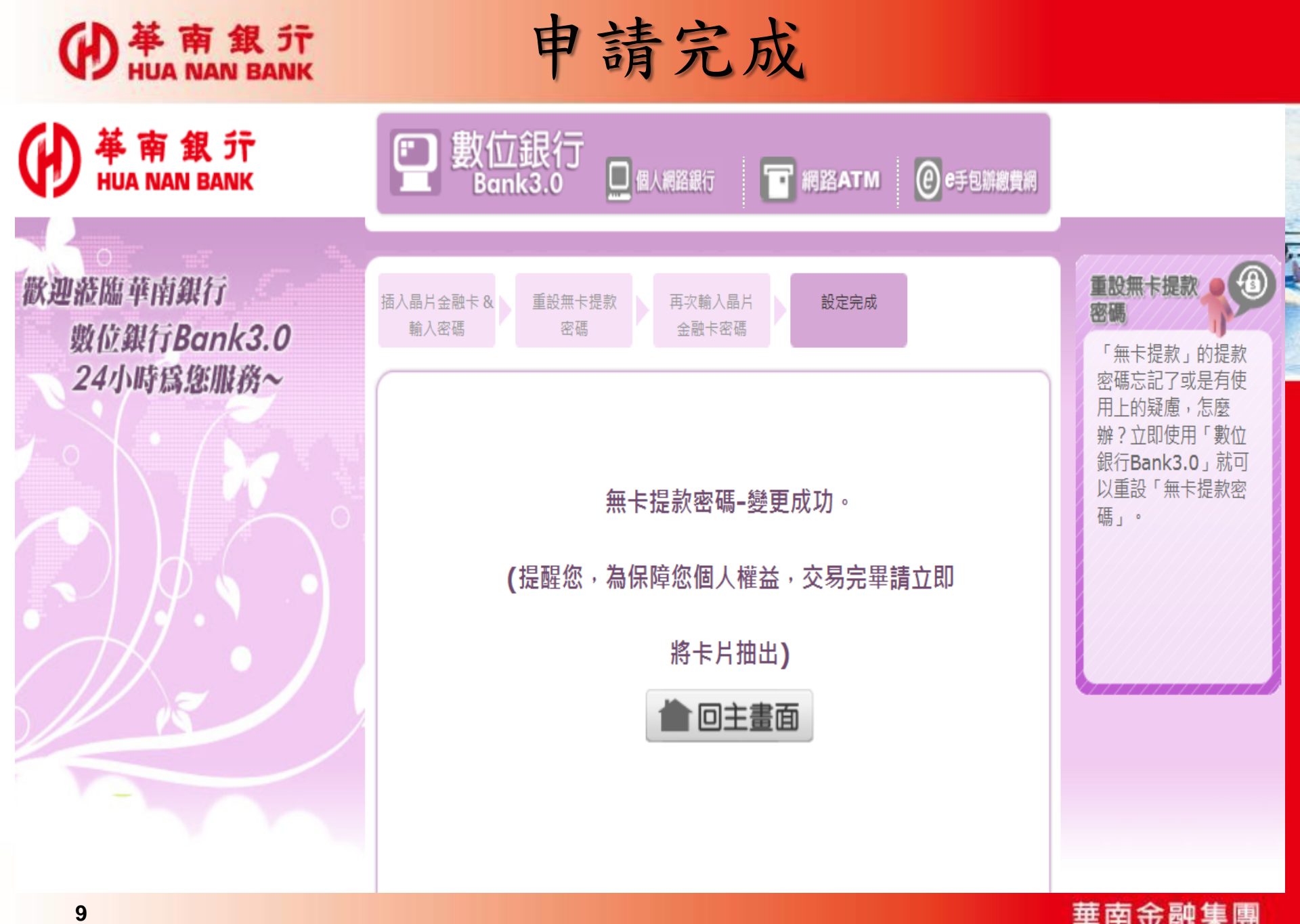

華南金融集團